## دنتسملا صيخرتلا ةكراشم يننكمي فيك يب صاخلا (جتنملا طيشنت حاتفم) ىلإ كرخآ زاهج مادختساب

## تايوتحملا

/ ءالمعلاا ةدعاسمل تاميلعتلا هذه ريفوت متي :طقف يجراخلا كيرشلا / ليمعلاا مادختسال تالكشم كيرشلا / ليمعلا هجاو اذإ .ةلكشملا لحل مەسفنأب ءارجإلا ذيفنت ىلع ءاكرشلا صيخرتلا معد مادختساب ةلاح حتف نم هنيكمت ىجريف ،تاداشرإلا يف (https://www.cisco.com/go/scm) هذه ذيفنت مدع ىجري .تالكشملا هذه لح يف ةدعاسملل (https://www.cisco.com/go/scm) . صيخرتلا معد قيرف جراخ ةيلخادلا Cisco دراوم دحأ تنك اذإ كسفنب تاءارجإلا

كيدل نأ نم دكأت ،ءدبلا لبق:

- طشنلا Cisco.com باسح
- صيخارتال ليجست ةباوب يف زاهجاا يل لوصولا •

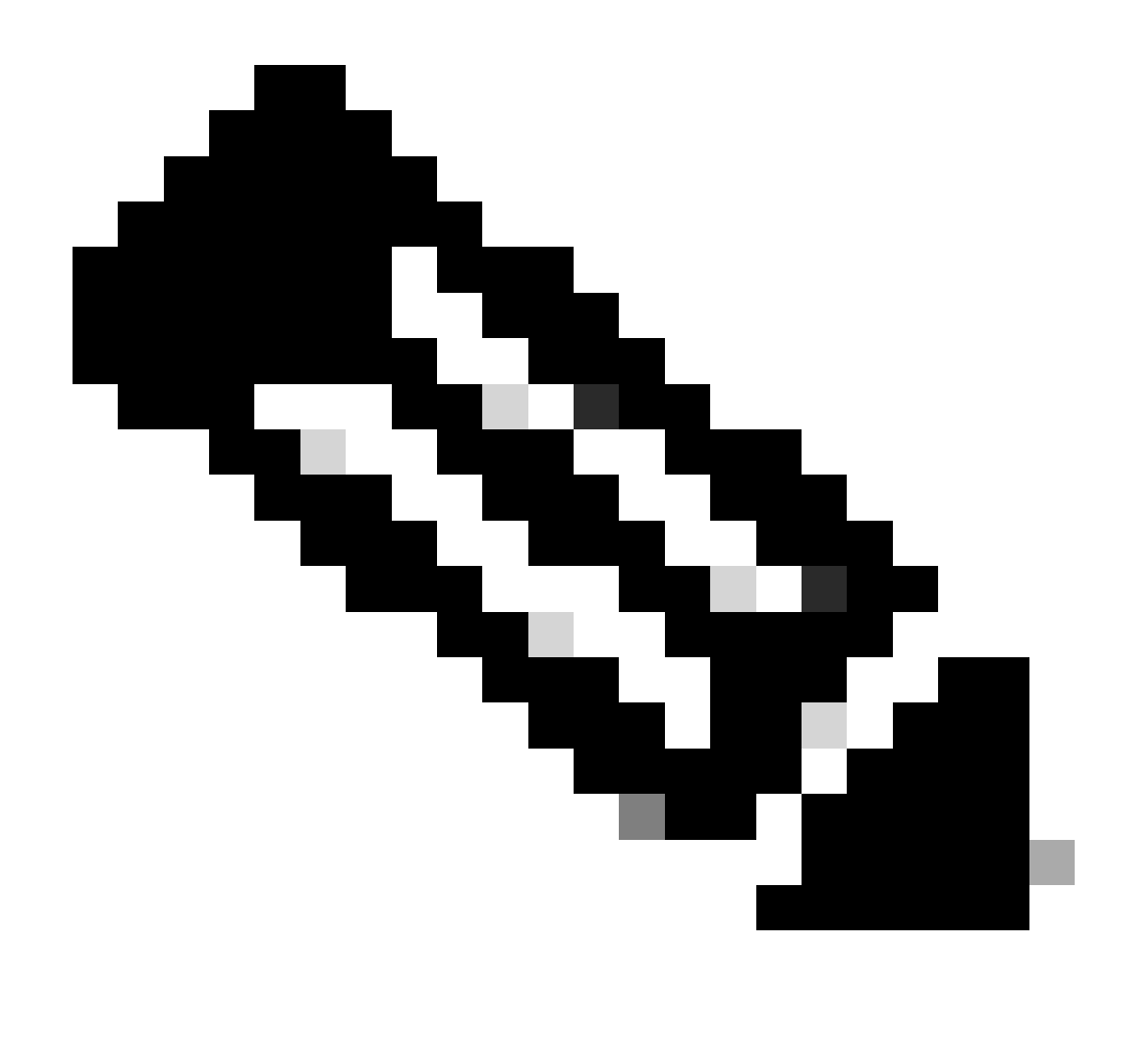

رخآ زاهج عم زاهج ىلع صيخارتلا ةكراشمل ةكراشملا ةيلمع مادختساٍ متي :ةظحالم

:طقف تاجتنملا ەذەل صيخرت ةكراشم كنكمي

- امساب اقباس فورعملا) بيولاو ينورتكلإلا ديربلا نامأ
- AnyConnect
- نارينلا ةوق
- Cisco نم تاعامتجالا مداخ •

طيشنتلا زمر ىلع لوصحلا

ىل كەناي تانايب مادختساب لوخدلا لجسو <u>Cisco Software Central</u> ىل لقتنا 1: قوطخلا cisco.com Access LRP ىلع رقنا ،ةيديلقتلا صيخارتلا تحت :2 ةوطخلا

"CCO فرعم" ل صيخارتلا عيمج ديدحت :3 ةوطخلا

لقن قوف رقنا مث ،ةزهجألا بيوبتلا ةمالع وأ صيخارتلا بيوبتلا ةمالع قوف رقنا :4 ةوطخلا صيخارتلا

طيشنتلا زمر قوف رقنا مث ،ةلدسنملا ةمئاقلا نم ةكراشملا صيخارت ددح :5 ةوطخلا "ىلع لوصحلا"

بولسألاو ةلدسنملا ةمئاقلا نم جتنملا ددح ،ةكراشملا صيخرت ةيلمع ةذفان يف :6 ةوطخلا ةيديلقتلا صيخارتلا ةكراشم" ك

ردصملا زاهجلا ليصافت لخدأ :7 ةوطخلا

يرهاظ وأ يدام ددح ،ةەجولا ديدحت زامج عون يف :8 ةوطخلا

فدەلا زاەجلا ليصافت لخدأ :9 ةوطخلا

ىلِ لااسرا لقحلا يف طيشنتلا زمر يقلتل ينورتكلإلا ديربلا ناونع لخدأ :10 ةوطخلا

ديربلا ناونع ىلإ ەلاسراو طيشنتلا زمر ءاشنإ متي) .بلطلا زمر قوف رقنا :11 ةوطخلا (.نيعملا ينورتكلإلا

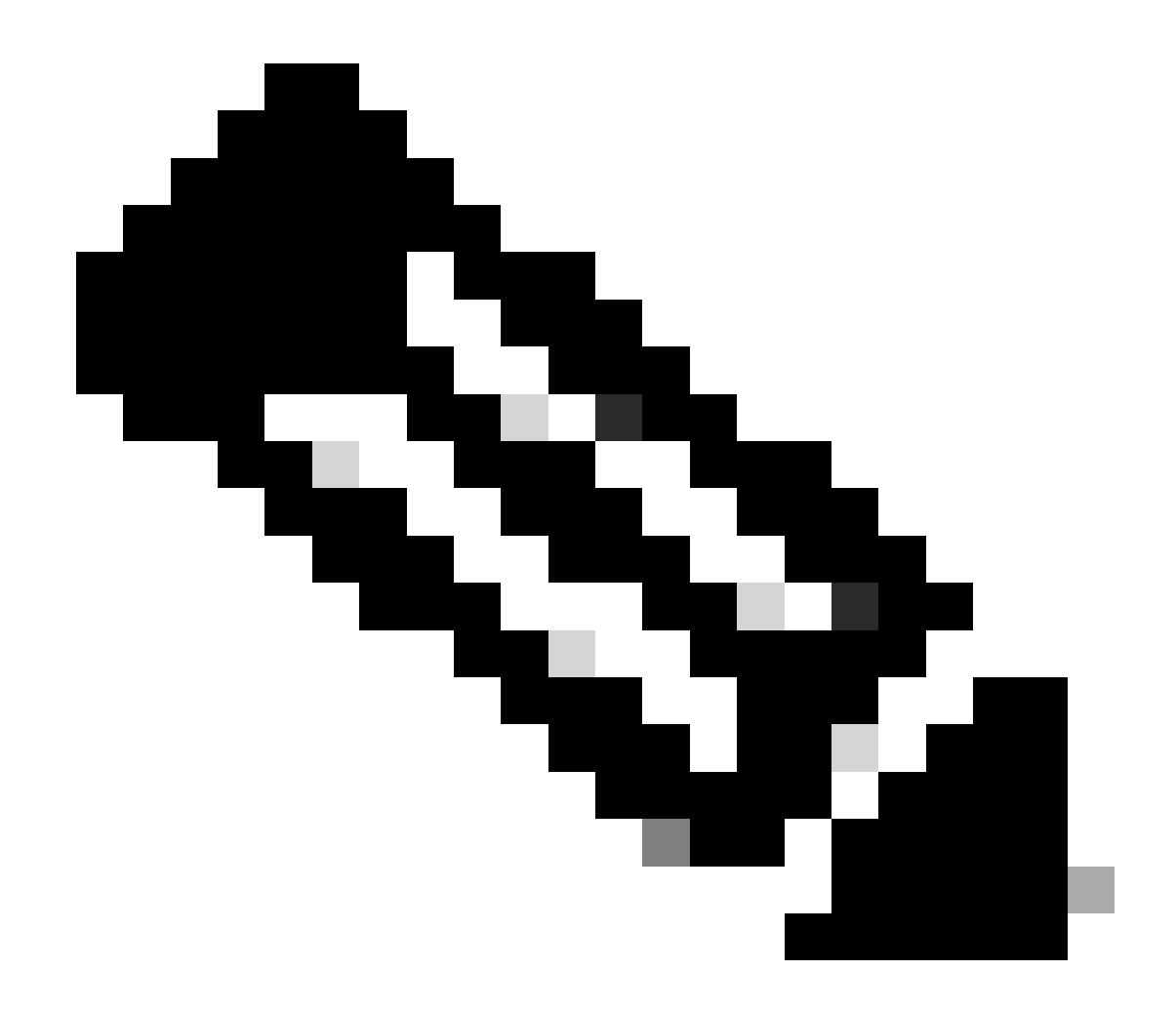

جتنملا ىلع ادامتعا ،ةذفانلا ەذە يف ةبولطملا لوقحلا ريغتت نأ نكمي :ةظحالم ددحملا

طيشنتلا زمر مادختسإ

لقن قوف رقنا مث ،ةزهجألا بيوبتلا ةمالع وأ صيخارتلا بيوبتلا ةمالع قوف رقنا :1 ةوطخلا صيخارتلا

طيشنت زمر قوف رقنا مث ،ةلدسنملا ةمئاقلا نم ةكراشملا صيخارت ددح :2 ةوطخلا مادختسالا

ةكراشم ةيلمع راطإ يف ينورتكلإلا ديربلا ربع هتيقلت يذلا طيشنتلا زمر لخدأ :3 ةوطخلا صيخرتلا

رقنا مث ،ةەجولاا زاەجلا ىلإ ردصملا زاەجلا نم اەتكراشم متيس يتلا صيخارتلا ددح :4 ةوطخلا

يلاتلا قوف

اەتقد نم دكأتلل تامولعملا ديكأت :5 ةوطخلا

ىرتس .ديكأتلل ينورتكلإ ديرب لاسرا متيس) .صيخرت ىلع لوصحلا قوف رقنا :6 ةوطخلا (ةەجولا زاەجلا ىلع رەظي ردصملا زاەجلا ىلع لصألا يف ناك يذلا صيخرتلا

اهحالصإو ءاطخألا فاشكتسأ:

- ا <u>قلاح ريدم</u> يف صيخرت ةلاح حتفا ؟ينورتكلإلا ديربلا ربع طيشنتلا زمر قلتأ مل. جماربلا صيخرت رايخ مادختساب (<u>SCM) معدل.</u>
- معدلا قلاح يات ألطخ على تال عنه المراح عنها عن المر للخدا عان ألطخ على تال عن 2. جماربال صيخرت رايخ مادختساب (<u>SCM)</u>
- معدلا قلاح ريدم يف صيخرت ةلااح حتفا ؟ةزهجألاا نيب صيخرتلاا ةكراشم يلع رذعتي له .3 جماربلا صيخرت رايخ مادختساب (<u>SCM)</u>

يف صيخرت ةلاح حتف ءاجرلاف ،اەتجلاعم نم نكمتت ملو ،ةيلمعلا ەذە يف ةلكشم كتەجاو اذإ جماربلا صيخرت رايخ مادختساب <u>(SCM) معدل اقلاح ريدم</u>.

.<u>انه</u> لاسرالا یجري ،دنټسملا اذه یوټحم لوح ټاظحالم یلع لوصحلل.

ةمجرتاا مذه لوح

تمجرت Cisco تايان تايانق تال نم قعومجم مادختساب دنتسمل اذه Cisco تمجرت ملاعل العامي عيمج يف نيم دختسمل لمعد يوتحم ميدقت لقيرشبل و امك ققيقد نوكت نل قيل قمجرت لضفاً نأ قظعالم يجرُي .قصاخل امهتغلب Cisco ياخت .فرتحم مجرتم اممدقي يتل القيفارت عال قمجرت اعم ل احل اوه يل إ أم اد عوجرل اب يصوُتو تامجرت الاذة ققد نع اهتي لوئسم Systems الما يا إ أم الا عنه يل الان الانتيام الال الانتيال الانت الما